# 2 無線LA<u>Nで接続する</u>

| 無線LAN機能について        | 2-2  |
|--------------------|------|
| 無線LAN対応端末を接続する     | 2-2  |
| ニンテンドーDSを接続する      | 2-2  |
| PSPを接続する           | 2-4  |
| Wiiを接続する           | 2-5  |
| PS3を接続する           | 2-6  |
| WPS対応端末を接続する       | 2-7  |
| Windowsパソコンを接続する   | 2-8  |
| Windows 7で接続する     | 2-8  |
| Windows Vistaで接続する | 2-9  |
| Windows XPで接続する    | 2-10 |
| Macを接続する           | 2-11 |

## 無線LAN機能について

本機は802.11b/g/nの無線LAN規格に対応しており、本機と無線LAN端末(パソコンやゲーム機など)を無線LANで接続して、データ通信ができます。

また、本機はWPS(Wi-Fi Protected Setup)機能に対応しており、お使いの無線 LAN端末がWPS機能に対応している場合には、無線LANの接続設定を簡単に行 うことができます。

WPS機能に対応していない無線LAN端末でも、本機に設定されたSSIDとWEP キーを入力するだけで簡単に接続することができます。

SSIDとWEPキーについては、同梱の無線LAN初期設定シールを参照してください。

ここでは、ニンテンドーDSシリーズ<sup>®</sup>、PSP(PlayStation Portable)、Wii、 PS3(PlayStation 3)、WPS対応機器、Windowsパソコン、Macを本機の無線 LANICはじめて接続する場合の操作について説明しています。

※ ニンテンドーDSシリーズとは、ニンテンドー3DS/DSi LL/DSi/DS Lite/DSの総称です。

▶これらの設定は、はじめて接続するときに行います。いったん設定したあとは、本機と無線LAN端末の無線LAN機能をオンにするだけで、自動的に接続が再開されます([自動的に再接続]などが設定されている場合)。

- ▶必要に応じて、無線LAN機能の詳細設定を変更することもできます。 詳しくは、5章の[Web UIの使い方]を参照してください。
- ▶セキュリティを確保するため、お買い上げ時に設定されているネットワーク名 (SSID)と暗号化キー(WEP)を変更してお使いになるようお勧めします。
  ▶本機は無線LAN端末を同時に10台まで接続することができます。

## 無線LAN対応端末を接続する

#### ■ ニンテンドーDSを接続する

ここでは、ニンテンドーDSシリーズで、ニンテンドーWi-Fiコネクション対応ソフトを使用した場合を例にして説明しています。

※ニンテンドー3DS/DSiLL/DSi/DS Liteで接続確認を行っています。 掲載している接続手順は、独自に検証・作成しています。掲載内容について任天堂株式 会社へのお問い合わせはご遠慮ください。

▶ 無線LANセキュリティ設定の暗号化方式を[WEP]以外に設定している場合は、 [WEP]に設定してください。ただし、セキュリティ設定(P5-6)を変更すると、 すでに接続設定済みの無線LAN端未が接続できなくなりますのでご注意ください。 ▶ 本機がインターネットに接続していることを確認してください。 インターネットに接続されていないと、WI-Fiコネクションに接続できません。

手順で使用している画面例は、すべてニンテンドーDS Liteのものです。

#### 本機の電源ボタンを約2秒押して電源を入れます。

無線LAN機能がオンになり、インターネットへ接続した状態になります。

- 2 ニンテンドーDSでニンテンドーWi-Fiコネクション対応ソフトを起動し、 [Wi-Fiコネクション設定]画面を表示します。
  - ニンテンドーDSiの場合は、ニンテンドーDSiメニューから[本体設定]をタッチ し、[インターネット]をタッチしてください。
  - ニンテンドー3DSの場合は、HOMEメニューから[本体設定]をタッチし、 [インターネット設定]をタッチしてください。
  - ・ 操作方法については、各機器の取扱説明書を参照してください。

## <u>無線LANで接続する</u>

#### ❸ [Wi-Fi接続先設定]をタッチします。 ⑤ [アクセスポイントを検索]をタッチ

- ニンテンドーDSiの場合は、 [接続設定]をタッチしてください。
- ニンテンドー3DSの場合は、「イン ターネット接続設定]をタッチしてく ださい。

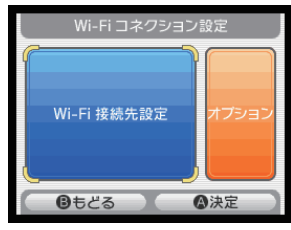

- ④ 「未設定」と表示されている接続先の 1つをタッチします。
  - ニンテンドー3DSの場合は、 [接続先の登録]、[自分で設定する] の順にタッチしてください。

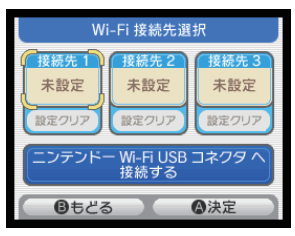

## します。

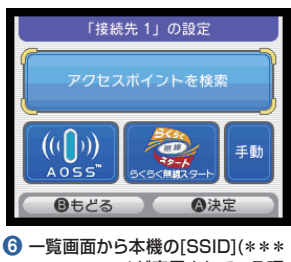

- \*\*\*\*\*\*\*)が表示されている項 目をタッチします。
  - [SSID]については、無線LAN初期 設定シールを確認してください。
  - 本機の[SSID]の設定を変更してい) る場合には、設定している名称の項 目をタッチします。

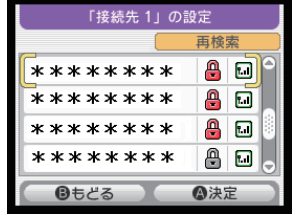

#### ⑦ WEPキーを正しく入力し、「決定]を ④ [はい]をタッチします。 タッチします。

 WFPキーについては、無線LAN初 期設定シールを確認してください。

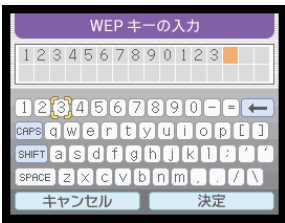

- (はい)をタッチします。
  - ニンテンドー3DSの場合は、IOK1 をタッチしてください。

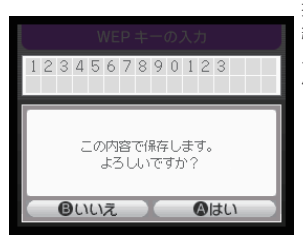

 ニンテンドー3DSの場合は、[OK] をタッチしてください。

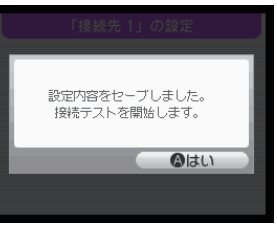

接続テストが始まります。 [接続に成功しました。]が表示されたら 設定完了です。

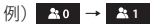

## ■ PSPを接続する

手順は、PSP-2000/PSP-3000で、無線LANセキュリティ設定の暗号化方式 が[WEP]の場合を例にして説明しています。PSP-1000<sup>®</sup>を使用した場合や、そ の他のセキュリティ設定の場合は、一部の操作が異なります。詳しくは、PSPの取 扱説明書などを参照してください。

※ PSP-1000のシステムソフトウェアver1.52以前では、一部手順が異なります。
※ 掲載している接続手順は、独自に検証・作成しています。掲載内容について株式会社
ソニー・コンピュータエンタテインメントへのお問い合わせはご遠慮ください。

本機の電源ボタンを約2秒押して電源を入れます。

無線LAN機能がオンになり、インターネットへ接続した状態になります。

- 2 PSPのワイヤレスLANスイッチをオンにします。
- ⑧ PSPのホームメニュー画面から、[設定] → [ネットワーク設定]の順に選択し、○ボタンを押します。
- ④ [インフラストラクチャーモード]を選択し、〇ボタンを押します。
- ⑤ [新しい接続の作成]を選択し、○ボタンを押します。

・ PSP-1000の場合は、この後、接続名を入力して方向キー[▷]を押します。

- ⑥ [検索する]を選択し、方向キー[▷]を押します。
- ⑦ 一覧画面から本機の[SSID](\*\*\*\*\*\*\*\*)が表示されている項目を選択し、〇ボタンを押します。
  - ・ [SSID]については、無線LAN初期設定シールを確認してください。
  - 本機の[SSID]の設定を変更している場合には、設定している名称の項目を選択し、〇ボタンを押します。
- ⑧ 表示されたSSIDを確認し、方向キー[▷]を押します。
- ③ [WEP]を選択し、方向キー[▷]を押します。

- ⑩ ○ボタンを押してWEPキーを正しく入力し、方向キー[▷]を押します。
  - WEPキーについては、無線LAN初期設定シールを確認してください。
- ① [かんたん]を選択し、方向キー[▷]を押します。
- 12 接続名を確認し、方向キー[▷]を押します。
  - PSP-1000の場合、この画面は表示されません。 🔞 へお進みください。
- (3) 設定一覧を確認し、方向キー[▷]を押します。
- 🚺 〇ボタンを押します。
- (5) ○ボタンを押します。
- (6) 接続テストが始まります。

テストの結果が表示されたら設定完了です。

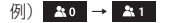

## ■ Wiiを接続する

手順は、無線LANセキュリティ設定の暗号化方式が[WEP]の場合を例にして説明 しています。その他のセキュリティ設定の場合は、一部の操作が異なります。 詳しくは、Wiiの取扱説明書などを参照してください。

※ 掲載している接続手順は、独自に検証・作成しています。掲載内容について任天堂株 式会社へのお問い合わせはご遠慮ください。

1 本機の電源ボタンを約2秒押して電源を入れます。

無線LAN機能がオンになり、インターネットへ接続した状態になります。

- 2 Wiiメニュー画面から、[Wii]を選択します。
- ③ [Wii本体設定]を選択します。
- ④ [▷]を選択して、[Wii本体設定2]画面を表示させます。
- 5 [インターネット]を選択します。
- 6 [接続設定]を選択します。
- 7 [未設定]と表示されている接続先の1つを選択します。
- [Wi-Fi接続]を選択します。
- (9) [アクセスポイントを検索]を選択します。
- 🕕 [OK]を選択します。
- ① 一覧画面から本機の[SSID](\*\*\*\*\*\*\*\*)が表示されている項目を選 択します。
  - ・ [SSID]については、無線LAN初期設定シールを確認してください。
  - 本機の[SSID]の設定を変更している場合には、設定している名称の項目を選択します。
- 2 WEPキーを正しく入力し、[OK]を選択します。
  - ・ WEPキーについては、無線LAN初期設定シールを確認してください。

#### (B) [OK]を選択します。

🚺 [OK]を選択します。

接続テストが始まります。[接続テストに成功しました。]が表示されたら設定完了です。

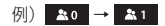

## ■ PS3を接続する

手順は、無線LANセキュリティ設定の暗号化方式が[WEP]の場合を例にして説明 しています。その他のセキュリティ設定の場合は、一部の操作が異なります。詳し くは、PS3の取扱説明書などを参照してください。

- ※掲載している接続手順は、独自に検証・作成しています。掲載内容について株式会社 ソニー・コンピュータエンタテインメントへのお問い合わせはご遠慮ください。
- 1 本機の電源ボタンを約2秒押して電源を入れます。

無線LAN機能がオンになり、インターネットへ接続した状態になります。

- ② PS3のホームメニュー画面から、[設定] → [ネットワーク設定] → [インター ネット接続設定]の順に選択します。
- 3 [はい]を選択し、○ボタンを押します。
- ④ [かんたん]を選択し、方向キー[▷]を押します。
- ⑤ [無線]を選択し、方向キー[▷]を押します。
- 6 [検索する]を選択し、方向キー[▷]を押します。
- ⑦ 一覧画面から本機の[SSID](\*\*\*\*\*\*\*\*\*)が表示されている項目を選択し、〇ボタンを押します。
  - ・ [SSID]については、無線LAN初期設定シールを確認してください。
  - 本機の[SSID]の設定を変更している場合には、設定している名称の項目を選択し、〇ボタンを押します。
- ⑧ 表示されたSSIDを確認し、方向キー[▷]を押します。
- ③ [WEP]を選択し、方向キー[▷]を押します。
- (1)○ボタンを押してWEPキーを正しく入力し、方向キー[▷]を押します。
  - WEPキーについては、無線LAN初期設定シールを確認してください。

1 設定一覧を確認し、○ボタンを押します。

設定が保存されます。

😢 〇ボタンを押します。

接続テストが始まります。テストの結果が表示されたら設定完了です。

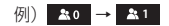

- WPS対応端末を接続する
- 本機の電源ボタンを約2秒押して電源を入れます。

無線LAN機能がオンになり、インターネットへ接続した状態になります。

- 2 無線LAN端末の無線LAN機能をオンにし、必要に応じてWPS設定の準備を 行います。
- 3 本機のWi-Fi/WPSボタンを約5秒押します。

ディスプレイに[WPS実行中]が表示されます。

④ 無線LAN端末でWPS機能の接続操作を行います。

設定に成功すると、[WPS成功]が表示されます。

- ・ お使いの無線LAN端末によって操作は異なります。
- 5 無線LAN端末でその他の設定が必要な場合には、画面表示に従って設定を 行ってください。

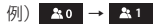

## Windowsパソコンを接続する

手順は、本機の無線LANセキュリティ設定の暗号化方式が[WEP]の場合を例にして手順を説明しています。

### ■ Windows 7で接続する

1 本機の電源ボタンを約2秒押して電源を入れます。

無線LAN機能がオンになり、インターネットへ接続した状態になります。

- 2 パソコンの無線LAN機能をオンにします。
- ③ [スタート]メニューから[コントロールパネル]をクリックし、[ネットワークとインターネット] → [ネットワークと共有センター]の順にクリックします。
- ④ [ネットワークに接続]をクリックします。
- 5 本機の[SSID](\*\*\*\*\*\*\*\*\*)が 表示されている項目をクリックして選択 し、[接続]をクリックします。
  - [SSID]については、無線LAN初期設定 シールを確認してください。
  - 本機の[SSID]の設定を変更している場合には、設定している名称の項目を選択します。

| 現在の接続先:                                              | 49   | *   |
|------------------------------------------------------|------|-----|
| <ul><li>インターネット アクセス</li><li>ワイヤレスネットワーク接続</li></ul> | ^    | 111 |
| 101SI                                                | uu.  |     |
| 101SIb                                               | ul.  |     |
| Inglances                                            | lle. |     |
| LocationFree 301340180540                            | atl  |     |
| Jumpitant PS-672752                                  | lle. |     |
| time-solvers                                         | all  |     |
| Ohumi                                                | التد | -   |
| ネットワークと共有センターを                                       | :開<  |     |

#### ⑥ 暗号化キーを[セキュリティキー]に正しく入力し、[OK]をクリックします。

・ 暗号化キーについては、無線LAN初期設定シールを確認してください。

| 🍄 ネットワークに接続            |                |  |
|------------------------|----------------|--|
| ネットワーク セキュリティ          | キーを入力してください    |  |
| セキュリティ キー( <u>S</u> ): |                |  |
|                        | □ 文字を非表示にする(日) |  |
|                        |                |  |
|                        | OK キャンセル       |  |

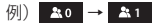

- Windows Vistaで接続する
- 1 本機の電源ボタンを約2秒押して電源を入れます。

無線LAN機能がオンになり、インターネットへ接続した状態になります。

- 2 パソコンの無線LAN機能をオンにします。
- ③ [スタート]メニューから[コントロールパネル]をクリックし、[ネットワークとイ ンターネット] → [ネットワークと共有センター]の順にクリックします。
- ④ [ネットワークに接続]をクリックします。
- ⑤ 本機の[SSID](\*\*\*\*\*\*\*\*\*)が表示されている項目をクリックして選択し、[接続]をクリックします。
  - ・ [SSID]については、無線LAN初期設定シールを確認してください。
  - 本機の[SSID]の設定を変更している場合には、設定している名称の項目を選択します。

| 🅞 💱 ネットワークに接続                         |                                                                                                    | - 8    |
|---------------------------------------|----------------------------------------------------------------------------------------------------|--------|
| 接続するネットワークを選択し                        | します                                                                                                    |        |
| 表示 すべて                                | •                                                                                                    | 47     |
| 101SIb-                               | セキュリティの設定が有効なネットワーク                                                                                                    | Î lle- |
| 10151-                                | セキュリティの設定が有効なネットワーク                                                                                                    | e llee |
| 🖉 satagoya                            | $\{(A_{ij}), P \in \{(B_{ij}), W_{ij}\}, A_{ij} \in [1, -1]$                                                                                                    | lle.   |
| S                                     | $\{(A_{1,1},P_{1,1}),(B_{1,1}),(B_{1,1}),(B_{1,1},P_{1,1}),(P_{1,1},P_{1,1}),(P_{1,1$ | , lln- |
| -<br>接続またはネットワークをセッ<br>ネットワークと共有センター? | <u>ットアップします</u><br>を開きます                                                                                                    |        |
|                                       | 摄続(O)                                                                                                    | キャンセル  |

#### 6 暗号化キーを[セキュリティ キーまたはパスフレーズ]に正しく入力し、[接続] をクリックします。

・ 暗号化キーについては、無線LAN初期設定シールを確認してください。

| 6 | 💿 🛛 💌                                                                        |
|---|------------------------------------------------------------------------------|
|   | 10151 のネットワーク セキュリティ キーまたはパスフレーズを入力してください                                    |
|   | キーまたはバスフレーズは、ネットワークをセットアップした管理者から受け取ります。                                     |
|   | セキュリティ キーまた(よ) (スフレーズ( <u>5</u> ):                                           |
|   | □/(スワードの文字を表示する(D)                                                           |
|   | 10151-001eb2770137 のネットワーク設定が保存された USB フラッシュ ドラ<br>イブがある場合は、そのドライブを得入してくたさい。 |
|   | 接続 キャンセル                                                                     |

#### 7 [閉じる]をクリックします。

接続に成功すると本機ディスプレイの無線LAN接続数表示のカウントが1つ増え ます。

例) ♣0 → ♣1

## ■ Windows XPで接続する

1)本機の電源ボタンを約2秒押して電源を入れます。

無線LAN機能がオンになり、インターネットへ接続した状態になります。

- 2 パソコンの無線LAN機能をオンにします。
- ③ [スタート]メニューから[コントロールパネル]をクリックし、[ネットワークとイ ンターネット接続] → [ネットワーク接続]の順にクリックします。
- 【 「ワイヤレス ネットワーク接続〕をクリックし、「ネットワークタスク」から「利用 できるワイヤレスネットワークの表示〕をクリックします。
- ⑤ 本機の[SSID](\*\*\*\*\*\*\*\*\*)が表示されている項目をクリックして選択し、[接続]をクリックします。
  - ・ [SSID]については、無線LAN初期設定シールを確認してください。
  - 本機の[SSID]の設定を変更している場合には、設定している名称の項目を選択します。

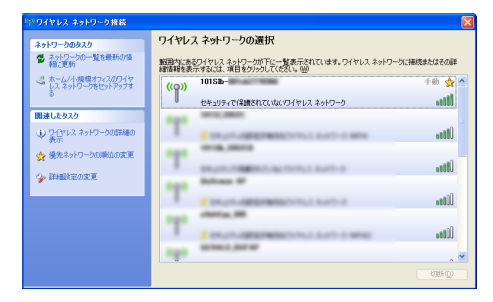

#### 6 暗号化キーを[ネットワーク キー]、[ネットワーク キーの確認入力]に正しく 入力し、[接続]をクリックします。

・ 暗号化キーについては、無線LAN初期設定シールを確認してください。

| ワイヤレス ネットワーク接続                                                                                     |
|----------------------------------------------------------------------------------------------------|
| ネットワーク 10151 にはネットワーク キー (WEP キーまたは WPA キー) が必要です。 ネットワーク キー<br>は、不可応 使入者によるこのネットワークへの接続の防止に役立ちます。 |
| キーを入力して【接続】をクリックしてください。                                                                            |
| ネットワークキー(①):                                                                                       |
| ネットワークキーの確認入力 (2):                                                                                 |
| 接続(2) キャンセル                                                                                        |

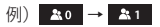

## Macを接続する

画面表示や手順は、Mac OS X 10.6で、本機の無線LANセキュリティ設定の暗 号化方式が[WEP]の場合を例にして説明しています。

1 本機の電源ボタンを約2秒押して電源を入れます。

無線LAN機能がオンになり、インターネットへ接続した状態になります。

- アップルメニューから[システム環境設定…]をクリックし、[ネットワーク]をクリックします。
- [AirMac]をクリックし、[AirMacを入にする]をクリックして無線LAN機能 をオンにします。

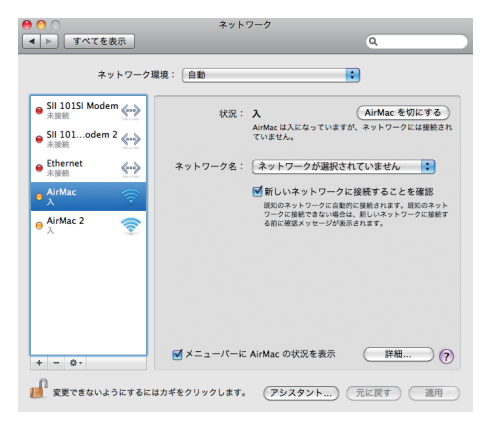

# ④ [ネットワーク名]のプルダウンリスト本機の[SSID](\*\*\*\*\*\*\*\*\*)が表示されている項目を選択します。

- ・ [SSID]については、無線LAN初期設定シールを確認してください。
- 本機の[SSID]の設定を変更している場合には、設定している名称の項目を選択します。

| ネットワーク                                              | 景境: 自動                | •                                                             |                      |
|-----------------------------------------------------|-----------------------|---------------------------------------------------------------|----------------------|
| ● SII 101SI Modem (小)<br>未接続<br>● SII 101odem 2 (小) | 状況: 入<br>AirMa<br>ていま | AirMac<br>cは入になっていますが、ネットワー<br>せん。                            | を切にする<br>-クには接続さ     |
| ● Ethernet 《··》                                     | ネットワーク名: ✓ ネッ         | トワークが選択されていません<br>SL                                          |                      |
| AirMac                                              |                       |                                                               |                      |
|                                                     | 10.2 5                | Annual II<br>Annual II<br>Annual II<br>Annual II<br>Annual II | () () ()<br>() () () |
|                                                     | 3                     | 1744-1<br>1,58                                                |                      |
| + - 0-                                              | <b>▼</b> メニューバーは ほか   | のネットワークに接続                                                    |                      |

#### ⑤ 暗号化キーを[パスワード]欄に正しく入力し、[このネットワークを記憶]をク リックしてチェックマークを付け、[OK]をクリックします。

・ 暗号化キーについては、無線LAN初期設定シールを確認してください。

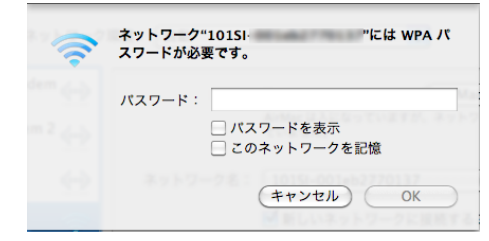

⑤ [ネットワーク名]が本機の[SSID](\*\*\*\*\*\*\*\*\*)になっていることを確認します。

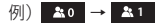